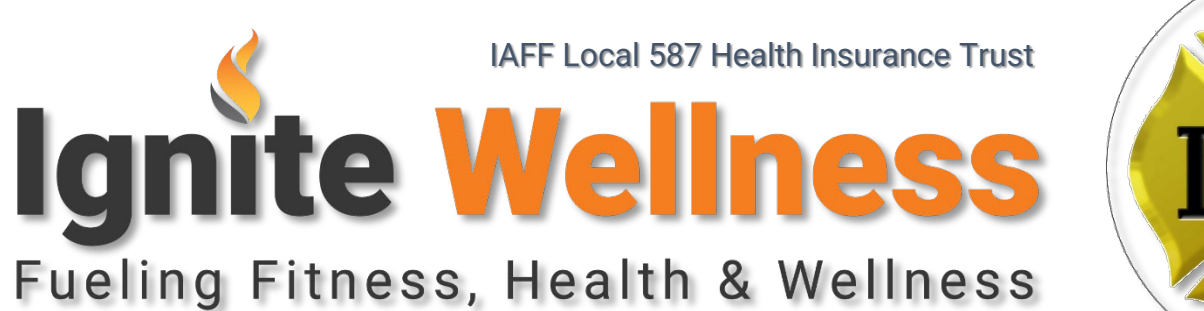

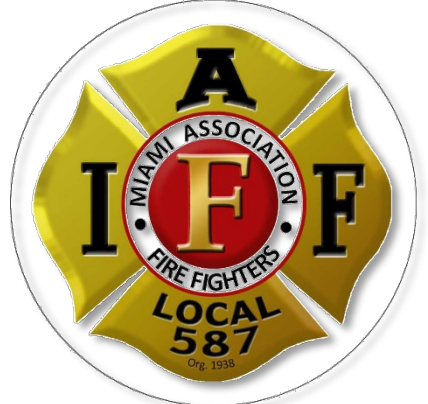

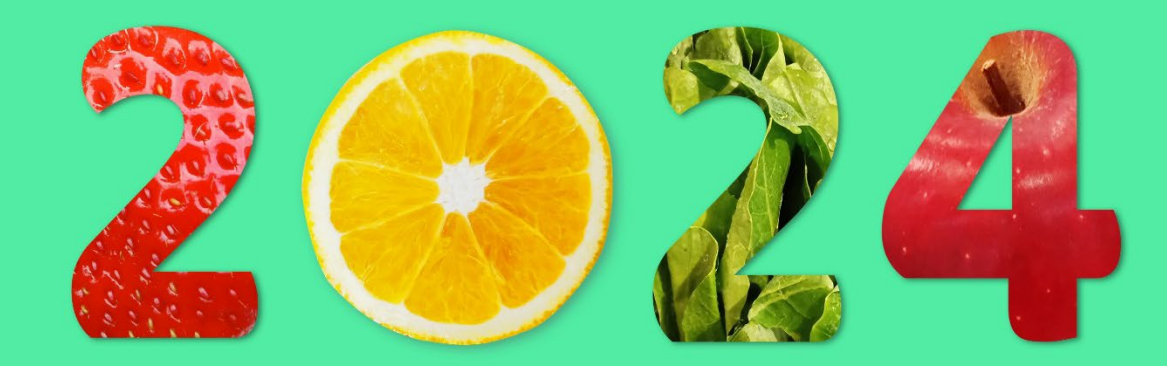

#### GOOD HEALTH & GOOD LIFE

## IAFF Local 587 Health Insurance Trust Program Guide 01/01/2024 – 12/31/2024

Our vision is to improve our culture of health by increasing communication about our well-being and health benefit offerings and engage our members in healthy activities available through our new well-being platform.

# Welcome!!

Welcome to your 2024 IAFF Local 587 **Ignite Wellness** Program! The following guidelines will provide you with all the information you need to take advantage of this great opportunity to earn a total of **\$200 in gift cards** and live a happy, healthy life. The **Ignite Wellness** Program is a voluntary program open to subscribers and their spouses/domestic partners.

Qualification Period: January 2024 – December 31, 2024

## **Wellness Program**

Ways to earn points towards gift cards!

- Subscribers & Spouses/ Domestic Partners complete the Health Assessment to earn 50 points to use towards gift cards.
- Subscribers & Spouses/Domestic Partners accumulate additional points by completing various wellness activities to use towards gift cards.
  - 1 point = 1 dollar
  - Maximum 200 points to redeem for a gift card

\*The Requirements **MUST** be completed by **December 31, 2024.** 

Health Assessment Complete to earn 50 points

## \*You must complete before earning additional points in other wellness activities

- <mark>ይ C</mark>ł ይይ ጋር
  - Challenges (5 offered 25 Points each

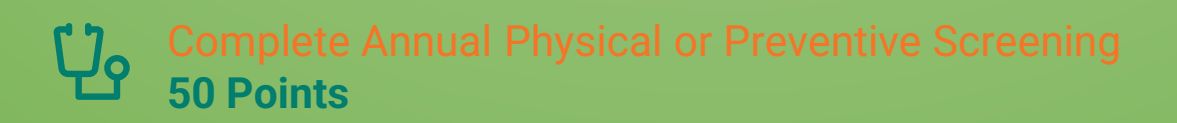

- Complete 10 Burnalong Classes 25 Points
- QQ Complete 1,000,000 & 2,000,000 Steps 25 Points each

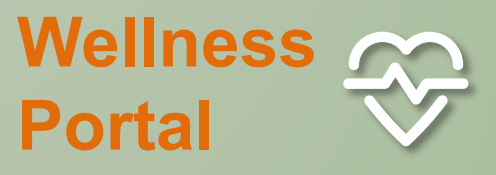

In order for your participation to be tracked and to become eligible for an incentive, subscribers, and spouses/domestic partners must have an active account in the IAFF Local 587 Ignite Wellness Portal.

Here is the link to your Wellness Program: iaff587.medikeeper.com

#### **HOW TO REGISTER:**

Click the link above Click on "or click here to register" button on the login page Fill in the fields Enter email address and create password Click "Submit" button

# **Program Activities**

| Wellness Activity                                                | Description                                                                                                    | Points | Max # of<br>Points |
|------------------------------------------------------------------|----------------------------------------------------------------------------------------------------|--------|--------------------|
| Complete<br>Health<br>Assessment                                 | <ol> <li>Log into your wellness portal <u>iaff587.medikeeper.com</u></li> <li>The portal will automatically prompt you to start<br/>assessment,Jan2024!! or you can click on the Health Assessment<br/>Tile on the homepage to compete the assessment</li> <li>*Necessary to Earn Any Incentive!</li> </ol>                                                                                                    | 50     | 50                 |
| Complete a<br>Challenge(s)<br>5 Challenges<br>will be<br>offered | <ul> <li>Enroll from email that will be sent detailing the below enrolment of challenges of the weinless portal during the below enrolment of challenge tile on the homepage to register</li> <li>Put Some Spring Into Your Step Challenge: <ul> <li>Put Some Spring Into Your Step Challenge:</li> <li>Purpose of this challenge is to help you increase your daily step count</li> <li>Enrollment Period: 2/19 – 3/4</li> <li>Challenge Dates: 3/4 – 3/24</li> </ul> </li> <li>Gain Knowledge About Post Traumatic Stress Disorder Challenge: <ul> <li>The goal of the challenge is to gain further knowledge about Post Traumatic Stress Disorder Dy watching videos &amp; answering corresponding questions</li> <li>Enrollment Period: 4/22 – 5/6</li> <li>Challenge Dates: 5/6 – 5/27</li> </ul> </li> <li>Summer Stepping Challenge: <ul> <li>Purpose of this challenge is to help you increase your daily step count</li> <li>Enrollment Period: 7/1 – 7/15</li> <li>Challenge Dates: 7/15 – 8/4</li> </ul> </li> <li>Fall Into Stepping Challenge: <ul> <li>Purpose of this challenge is to help you increase your daily step count</li> <li>Enrollment Period: 9/9 – 9/23</li> <li>Challenge Dates: 9/23 – 10/13</li> </ul> </li> <li>Mental Health Knowledge &amp; Resource Challenge: <ul> <li>Learn more about mental health &amp; resources. Complete knowledge-based questions throughout the challenge.</li> <li>Enrollment Period: 10/21 – 11/4</li> <li>Challenge Dates: 11/4 – 11/24</li> </ul> </li> </ul> | 25     | 125                |

# **Program Activities**

| Wellness Activity                                            | Description                                                                                                    | Points | Max # of<br>Points |
|--------------------------------------------------------------|----------------------------------------------------------------------------------------------------|--------|--------------------|
| Complete<br>Annual<br>Physical or<br>Preventive<br>Screening | <ol> <li>Take the preventive screening form with you to your doctor's appointment</li> <li>Have your doctor sign the form</li> <li>Eligible screenings include: Annual Physical, Mammogram, Colonoscopy, Prostate, Well Women Visit, Skin Exam, Vision or Dental Exam &amp; take place between 1/1/2024 – 12/31/2024</li> <li>Log into your wellness portal iaff587.medikeeper.com</li> <li>Click on the Incentives &amp; Rewards tile</li> <li>Click on the upload box &amp; upload completed form</li> <li>Once your form is verified you will be rewarded the points</li> </ol> | 50     | 50                 |
| Complete 10<br>Burnalong<br>Courses or<br>Classes            | <ol> <li>Log into your wellness portal <u>iaff587.medikeeper.com</u></li> <li>Click on the On Demand Fitness Classes tile</li> <li>Click on View on Demand Fitness Classes</li> <li>If first time, it will prompt you to register for Burnalong</li> <li>Once registered on Burnalong platform login &amp; complete a class</li> <li>A report will be pulled quarterly. If you have completed 10 or more classes you will be rewarded points.</li> <li>*10 completed classes = 25 earned points. Max of 50 points per year.</li> </ol>                                             | 25     | 50                 |
| Complete<br>1,000,000 &<br>2,000,000<br>Steps                | <ol> <li>Log into your wellness portal <u>iaff587.medikeeper.com</u></li> <li>Click on Tracker tile &amp; then click on view my tracker or update my tracker</li> <li>To sync a device click on Manage Devices</li> <li>Click on Connect Devices &amp; follow prompts</li> <li>For detail instructions click on Connect Devices and click on either How to Sync Non-Apple Devices or How to Sync my Apple Health</li> <li>*Earn 25 for 1,000,000 steps</li> <li>*Earn 25 for 2,000,000 steps</li> </ol>                                                                            | 50     | 50                 |

\* Maximum points redeemable for gift cards is 200

## How to access on your Smartphone

### The Wellness Portal is mobile ready - access the full site from your smart phone or tablet

You can save the full website to your home screen for easy access:

#### Android Users:

- To add iaff587.medikeeper.com to your home screen, open the browser option menu and tap on Add to home screen.
- The browser option menu can be found by pressing the menu hardware button or by tapping the right menu icon.

#### iOS Users:

 To add <u>iaff587.medikeeper.com</u> to your home screen, tap Screen.

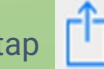

and then select Add to Home

### You can download the FREE Mobile app

- Search in the app store for "Alaveda" to access certain activities with your wellness program.
- Find the Alayeda App in your app store and download and sign in.

# How to redeem your gift card(s)

Once you complete one of the ways to earn a gift card you can access the gift card store from the portal by clicking the Spend Points button. Once you purchase a gift card from the store you will receive an email from noreply@tangocard.com

## **Common errors when registering** for the portal

- Your credentials must match what is registered with the IAFF Local 587 Health Insurance Trust. If you are still unable to log in using your credentials, call 305-425-1938 or email benefits@healthtrustmaff.org to verify your information.
- If you receive a security error while accessing the portal make sure you are typing in iaff587.medikeeper.com in your browser (without the www.) NOT www.iaff587.medikeeper.com
- To fully use all components of the wellness platform disable any pop-up blockers on your browser. For directions on how to disable pop-ups on different browsers, **click HERE** or visit: https://www.howtogeek.com/773082/how-to-disable-pop-up-blocker-in-chrome-firefox-edge-safari/ or

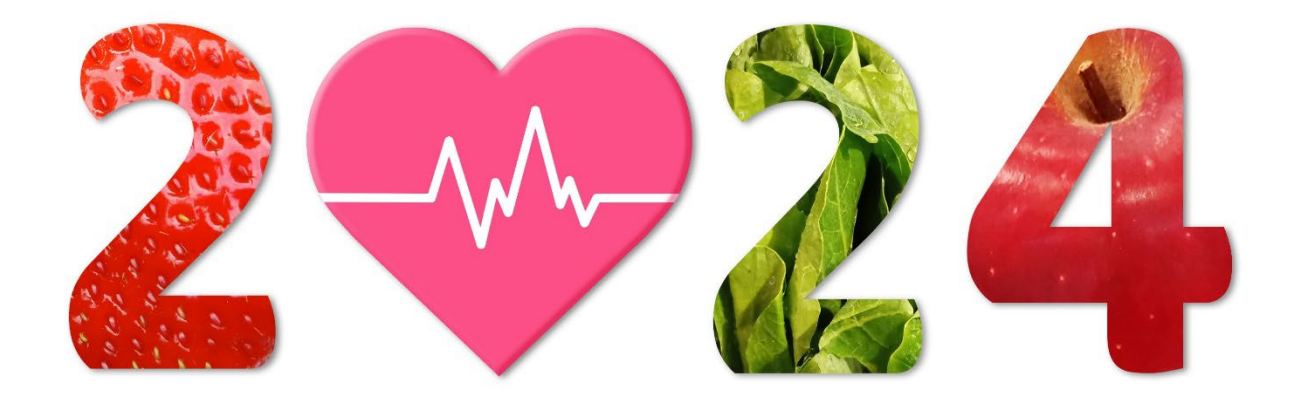

## GOOD HEALTH & GOOD LIFE

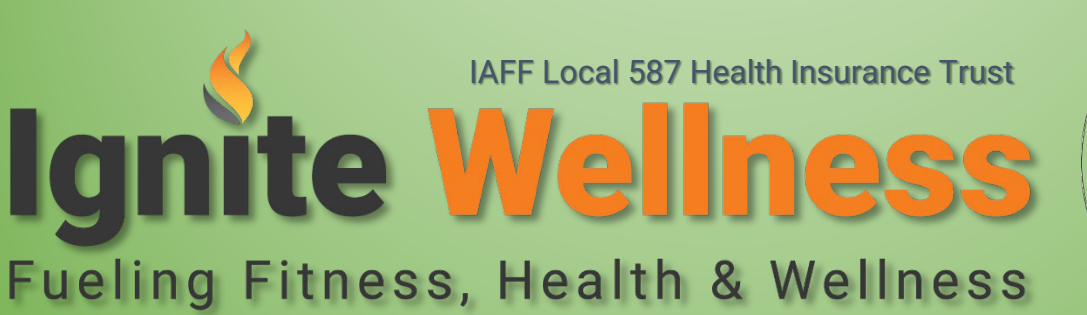

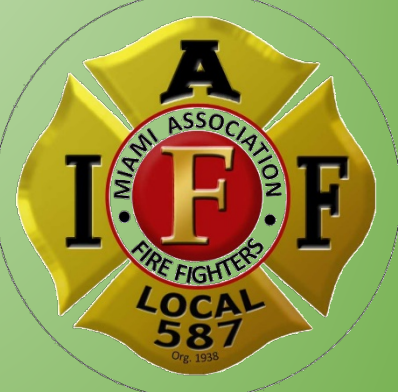